## M-AUDIO

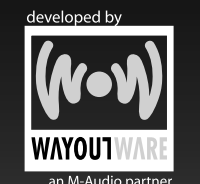

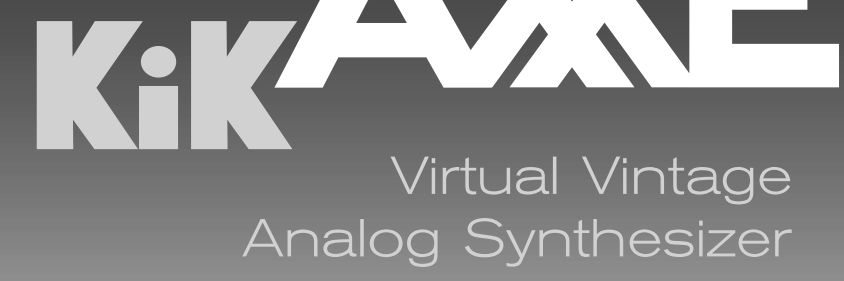

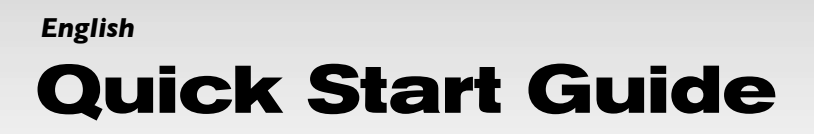

## KikAXXE Quick Start Guide

This guide is intended to help you install your software quickly. In order to achieve optimal usage of your new KikAXXE software, we recommend that you carefully study the product manual found on the CD ("Manuals" folder), either before or after completing the process described in this guide.

#### Windows Installation:

- 1 Insert the Way Out Ware KikAXXE CD-ROM in your computer's CD-ROM drive.
- Explore the CD and double-click the file named "KikAXXE Setup." The installer will execute.
- 3. During the installation, the installer will ask you to specify the VST plug-in directory. This is where the KikAXXE VST plug-in will be installed. In addition to this directory, the standalone version will be installed into your Program Files directory, and the RTAS version will be placed in the proper location for Pro Tools to access it.
- 4. When the installer finishes installing the software, press "Finish."
- Way Out Ware's KikAXXE is now installed on your computer. You will need to certify your copy of the software before you begin making music.
- 6. To certify the KikAXXE, please start the standalone version of the program.

#### The default location is

"C:/Program Files/Way Out Ware/KikAXXE/KikAXXE.exe." Please see the "Certification" section below for further directions.

#### **Macintosh Installation:**

- 1. Insert the Way Out Ware KikAXXE CD-ROM in your computer's CD-ROM drive.
- 2. Double-click the CD that appears on your desktop.
- 3. Click on the KikAXXE Installer Icon and follow the steps of the installer.
- 4. When the installer finishes installing the software, press "Quit."
- Way Out Ware's KikAXXE is now installed on your computer. You will need to certify your copy of the software before you begin making music.
- To certify the KikAXXE, please start the standalone version of the program located in your Application Folder called "KikAXXE." Please see the "Certification" section below for further directions.

#### **Certification (Windows and Macintosh):**

- During the startup process of the program, a dialog will appear with three options: "Try," "Authorize," or "Quit."
- 2. Click on the "Authorize" Button.
- 3. The Way Out Ware KikAXXE supports the iLok key. If you have an iLok key and want the KikAXXE Authorization to be stored on your iLok, ensure your iLok key is inserted in your USB port and check the option labeled "Use my iLok smart key." Otherwise, uncheck the "Use my iLok smart key" option. Click the "Next" button after you have made your selection.
- If you selected "Use my iLok smart key" you must uncheck the item labeled "Use license card" and click "Next."
- 5. At this point, you have two choices: You may certify your product online or offline. If your computer is connected to the Internet, go to the section named "Certify Online" below. If your music computer is not connected to the Internet, go to the "Certify an Offline Computer" section below.

## **Certify Online:**

- 1. Select the "Internet Activation" option and then click the "Next" button. KikAXXE will open your default web browser and connect you to the Way Out Ware website.
- 2. Locate your Activation Code on the back of this Quick Start Guide.
- 3. Enter your registration information and Activation Code in the spaces provided, and press "Submit."
- 4. In a few moments your, installation of KikAXXE will become authorized.

### **Certify an Offline Computer:**

- Select the "Manual Authorization" option and then click the "Next" button. Way Out Ware's KikAXXE will allow you to save an authorization request for your computer.
- Click the "Save License Request" or "Save Challenge" button, and place the license request on a disk or memory card.
- 3. Place the disk or memory card in a computer that is connected to the Internet.
- 4. Open the web browser on the computer that is connected to the Internet, and navigate to http://www.wayoutware.com/karegister.php.
- 5. Locate your Activation Code on the back of this Quick Start Guide.
- Enter your registration information and Activation Code in the spaces provided, and click the "Browse for License Request" button. Select the license request from your disk or memory card, then press "Submit."
- 7. In a few moments, an e-mail will be sent to you containing your license file. Save the license file to the disk or memory card.
- 8. Place the disk or memory card back into your music computer.
- 9. Double-click the license file on the disk or memory card to complete certification.

#### M-Audio USA - 5795 Martin Rd., Irwindale, CA 91706

#### **Technical Support**

#### **Sales**

| web: www.m-audio.com/tech               | e-mail: sales@m-audio.com |
|-----------------------------------------|---------------------------|
| tel (pro products): (626) 633-9055      | tel:                      |
| tel (consumer products): (626) 633-9066 | fax:                      |
| fax (shipping): (626) 633-9032          | Web www.m-audio.com       |

#### M-Audio U.K.

Floor 6, Gresham House, 53 Clarenden Road, Watford, WD17 ILA, United Kingdom

| Technical Support                                                                                              | <u>Sales</u> |
|----------------------------------------------------------------------------------------------------|--------------|
| e-mail: support@maudio.co.uk<br>tel:(Mac support): +44 (0)1765 650072<br>tel: (PC support): +44 (0)1309 671301 | tel:         |

#### M-Audio France

Floor 6, Gresham House, 53 Clarenden Road, Watford, WD17 ILA, United Kingdom

| Renseignements Commerciaux | Assistance Technique                                 |
|----------------------------|------------------------------------------------------|
| tel:                       | e-mail: support@m-audio.fr<br>mac@m-audio.fr<br>fax: |

#### M-Audio Germany - Kuhallmand 34, D-74613 Ohringen, Germany

| Technical Support | Sales   |
|-------------------|---------|
| e-mail:           | e-mail: |

M-Audio Canada - 1400 St-Jean Baptiste Ave. #150, Quebec City, Quebec G2E 5B7, Canada

| Technical Support                                                              | Sales                                                                                        |
|--------------------------------------------------------------------------------|----------------------------------------------------------------------------------------------|
| e-mail: techcanada@m-audio.com<br>phone: (418) 872-0444<br>fax: (418) 872-0034 | e-mail: infocanada@m-audio.com<br>phone: (866) 872-0444<br>fax: (418) 872-0034<br><b>Web</b> |

## M-Audio Japan

アビッドテクノロジー株式会社エムオーディオ事業部:〒460-0002 愛知県名古屋市中区丸の内2-18-10 Avid Technology K.K.:2-18-10 Marunouchi, Naka-Ku, Nagoya, Japan 460-0002

| カスタマーサポート                                                                                                    | セールスに関するお問い合わせ                                       |
|----------------------------------------------------------------------------------------------------|------------------------------------------------------|
| (Technical Support)                                                                                                    | ( <b>Sale</b> s)                                     |
| e-mail : win-support@m-audio.jp<br>e-mail (Macintosh 環境専用): mac-support@m-<br>audio.jp<br>tel : . 052-218-0859 (10:00~12:00/13:00~17:00) | e-mail: info@m-audio.jp<br>tel: 052-218-3375<br>fax: |

# M-AUDIO